## USB 一键下载教程

1. 安装 CH340 驱动

打开资料包中的"软件与驱动"文件夹中有 CH340 驱动的安装文件包,右 键管理员身份运 SETUP.EXE,直到提示安装成功

2. 用数据线连接带有 USB 一键下载的系统板

用数据线连接电脑端 USB 接口和系统板 micro USB 接口即可,

右键我的电脑→属性→设备管理器→端口,出现 COM、CH340 字样为安装 成功如下图,如未安装成功会出现红色感叹号或者无显示

- > IDE ATA/ATAPI 控制器
  > 处理器
  > 磁盘驱动器
  > ④ 存储控制器
  > 打印队列
  > 端口 (COM 和 LPT)
   第二 (COM 和 LPT)
   USB-SERIAL CH340 (COM5)
  > 固件
  > 计算机
  > 监视器
- 3. 设置 mcuisp 或者 FlyMcu 下载器,按下图设置

| 系统(Y) 帮助(Z) Language 搜索串口(X) Port:COM4<br>www.mcuisp.com 免费软件 脱机/离线编程器(W)<br>联机下载时的程序文件:<br>1送资料/Forest S1测试代码(出厂默认代码)\OBJ\Minibalance.          | bps:460800 <b>——</b><br>2. 波特率设置最大即可<br>hex 🛄 🛛 🖉 编程前重装文件                                                                                                    |
|----------------------------------------------------------------------------------------------------|----------------------------------------------------------------------------------------------------|
| 手持万用编程器 STMISP 免费STMIAP LPC2xxXISP<br>一 开始编程(P) ✓ 検验<br>✓ 编程后执行<br>✓ 使用RamIsp<br>直续烧录模式<br>读器件信息(R) 清除芯片(Z) 读FLASH<br>送项字节区:<br>□ 编程到FLASH时写选项字节 | 芯片SRAM容量为65535KB(此信息仅供参考,新版本<br>芯片已不包含此信息)<br>96位的芯片唯一序列号:<br>36FFD705475033133851743<br>读出的选项字节:<br>A55AFF00FF00FF00FF00FF00FF00FF00<br>全片擦除成功<br>初始化RamIsp<br>开始连接RamIsp<br>连接RamIsp成功!!!<br>第717毫秒,已准备好<br>共写 2 2 8 进售1003 耗时936高秒 |
| 读保护: A5 硬件选项: FF 设定选项字节等                                                                                                    |                                                                                                    |
| 写保护: FF FF FF FF 用户数据0-1 FF FF                                                                                                    | 校验MD值比对成功!!! 0800000-080009FF 目                                                                                                    |
| 4. 点击开始编程<br>1. 下拉选择第四项<br>DTR的低电平复位,RTS高电平进BootLoader                                                                                           | 警告:选项字节未设置为使能读保护,芯片未加密!!<br>运行程序0x0800000成功<br>www.mcuisp.com向您报告,命令执行完毕,一切正<br>常                                                                                                    |

 选择好程序路径(程序源码→OBJ→(.hex)文件),一切准备就绪,然后点击 开始编程,就可以开始下载程序了!因为勾选了编程后执行,所以程序下载 完后,会自动运行。